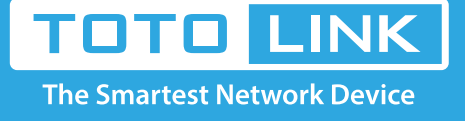

## How to setup DHCP server protection for the router?

# It is suitable for: N150RA, N300R Plus, N300RA, N300RB, N300RG, N301RA, N302R Plus, N303RB, N303RBU, N303RT Plus, N500RD, N500RDG, N505RDU, N600RD, A1004, A2004NS, A5004NS, A6004NS

#### Application:

With DHCP server protection function, TOTOLINK routers will detect automatically whether there has other DHCP server and stop assigning IP while there has other DHCP server.

#### **STEP-1:** Connect your computer to the router

1-1. Connect your computer to the router by cable or wireless, then login the router by entering http://192.168.1.1 into the address bar of your browser.

→ C ③ 192.168.1.1

Note: The default IP address of TOTOLINK router is 192.168.1.1, the default Subnet Mask is 255.255.255.0. If you can't log in,

Please restore factory settings.

1-2. Please click Setup Tool icon

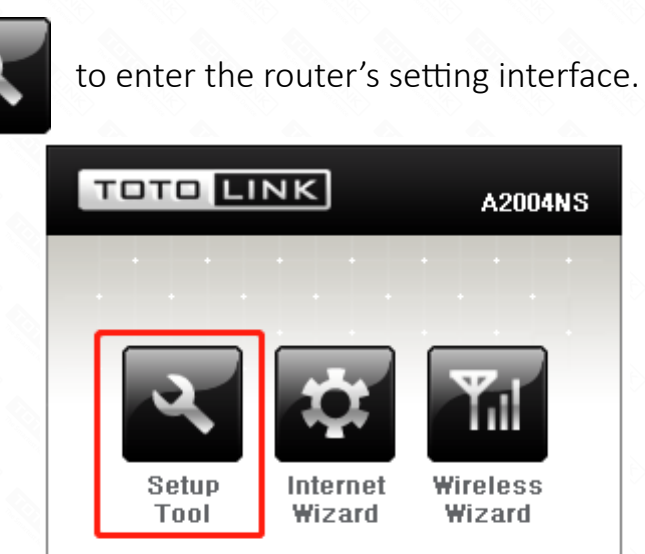

DHCP - Disconnected - No IP Version4-10.06.8

1-3. Please login to the Web Setup interface (the default user name and password is **admin**).

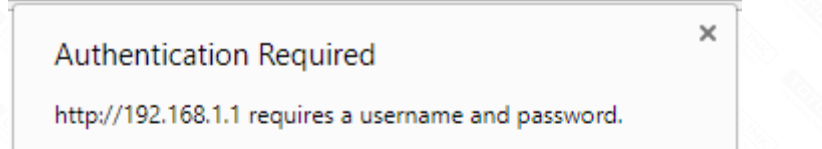

| Password: ***** | User Name: | admin |  |
|-----------------|------------|-------|--|
|                 | Password:  | ****  |  |
|                 | rassirora. |       |  |
|                 |            |       |  |

Now you can log in the interface to change the router's SSID.

### STEP-2:

Click Advanced Setup->Wireless->LAN/DHCP Serve on the navigation bar on the left .

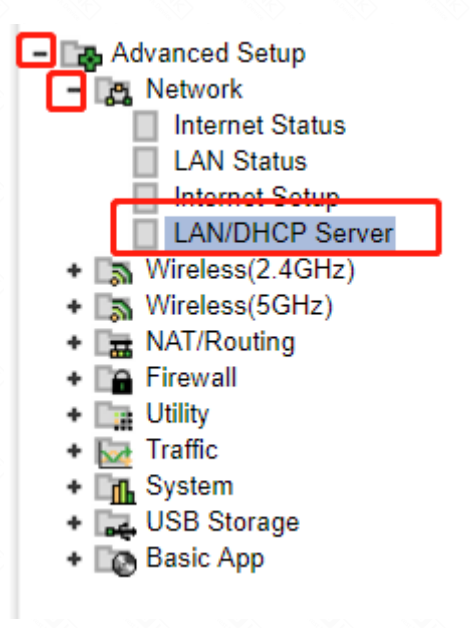

#### STEP-3:

Select Start to enable DHCP server and tick the box next to DHCP server protection, then click Apply button for saving settings.

| DHCP Server Setup |                     |                          |
|-------------------|---------------------|--------------------------|
| DHCP Server       | Start               | O Stop DNS Suffix        |
| DHCP IP Pool      | 192 . 168 .         | 1 2 ~ 192 168 1 254      |
| Lease Time        | 7200                | Sec                      |
| DHCP server pr    | otection            |                          |
| Enable internet   | access only for PCs | allocated by DHCP Server |
| 1                 |                     | Apply                    |